## **Technologie Interactive (Micrelec)**

## INSTALLATION SUR LE SERVEUR

1. A partir de la station :

Se connecter au réseau en qualité d'administrateur Créer le lien logique J : vers \\<SERVEUR>\WINAPPLI Depuis le CD N°1, lancer INSTALL.EXE Compléter les cases Nom avec le nom de l'établissement et Organisme avec Education Nationale. Modifier le Répertoire d'installation : J:\TECHNOLO Accepter la création du répertoire

Copier le contenu du CD N°2 dans le répertoire J:\TECHNOLO\MEDIA

2. Opérations spécifiques :

Accorder les Permissions Modifier aux utilisateurs du domaine sur les sous répertoires suivants de TECNOLO : ELEVE, MDB et RAPPORT

## ALTGEST Fiche complète.

Nom du logiciel : Description : Nom du partage : Répertoire Racine : Batch : Type : TECHNOLO Technologie Interactive \\<SERVEUR>\WINAPPLI J:\TECHNOLO J:\TECHNOLO\TECHNOLO.EXE Windows 16 et 32 bits